## ■グローバル WiFi(海外・国内用 Wi-Fi レンタル)ご優待券の受け取り

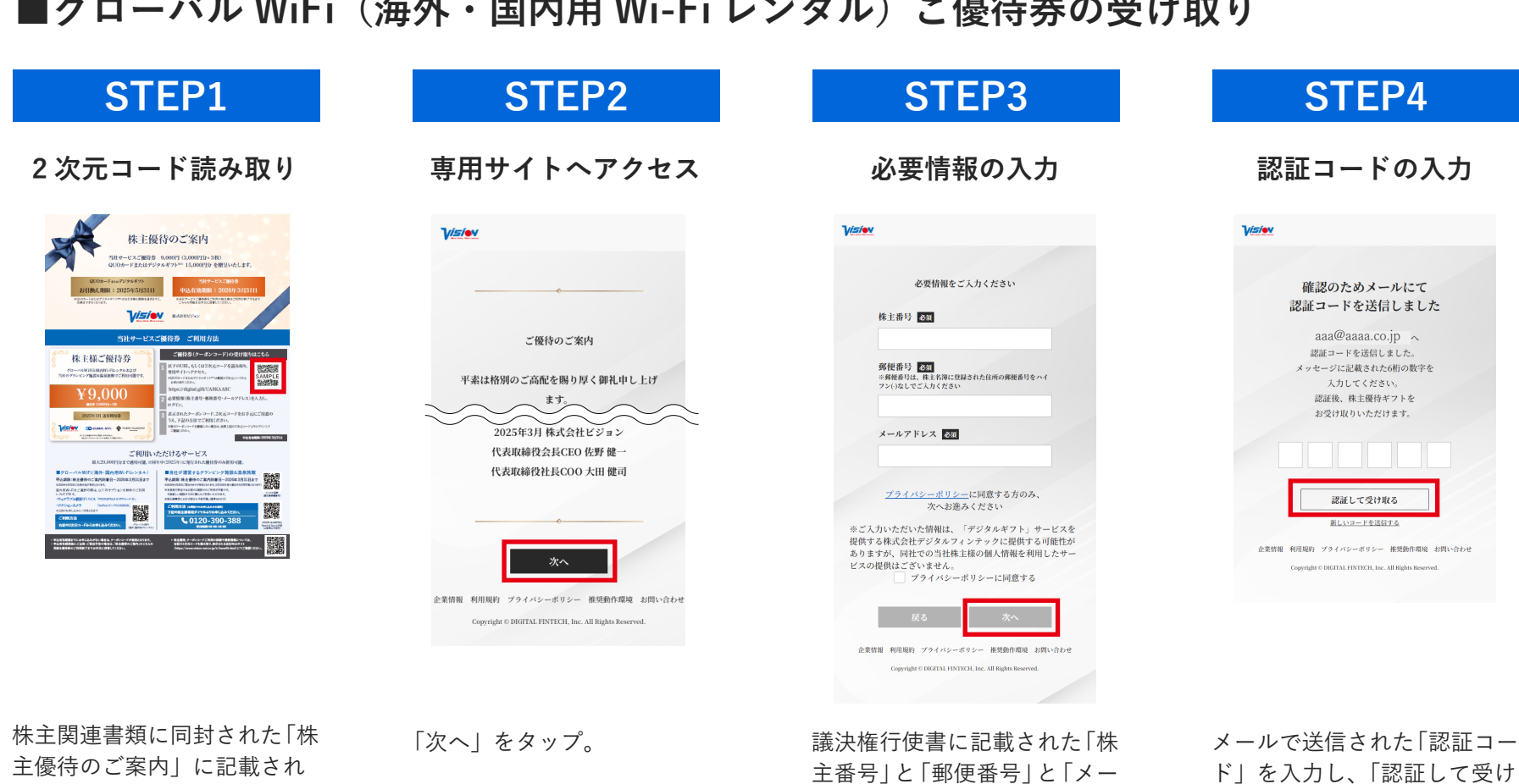

た2次元コードを読み取るか、 URL にアクセス。

STEP5

アンケート

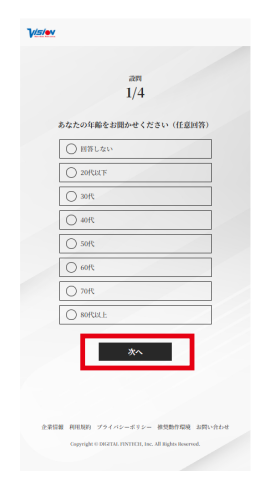

アンケート項目に回答し、「次 へ」をタップ。 ※デジタルギフトを受け取ら れている場合はスキップされ ます。

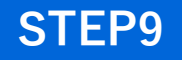

受け取り確認

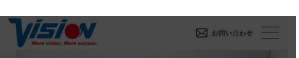

| STEP6    |  |
|----------|--|
| 株主優待受け取り |  |

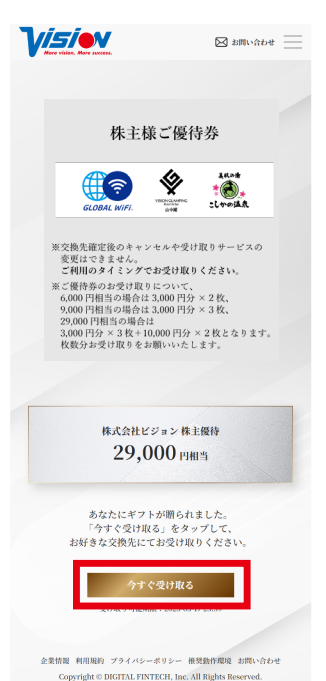

金額を確認し「今すぐ受け取 る」をタップ。 ※保有株式数により贈呈金額 が異なります。

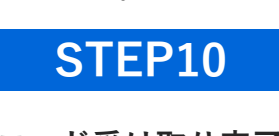

コード受け取り完了

**Visie**v 図 お問い合わせ

受け取り完了

必ずコードを控えるか、 入力をすませてください。

**()** 

バルWiFi®ご優待券 3,000 四相当 交换予定日:即日

コードをコピーする ロ

サービス概要

◆お申込みへ

## **STEP7**

をタップ。

#### 株主優待受け取り

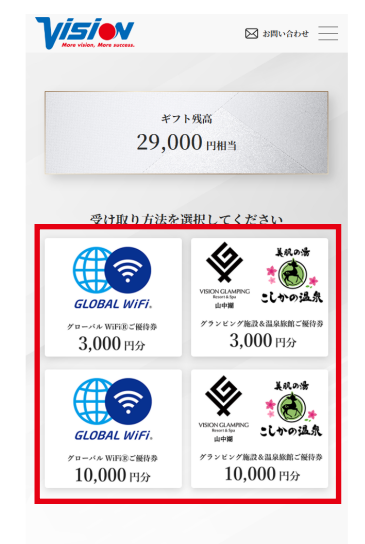

企業情報 利用規約 プライバシーボリシー 推奨動作環境 お問い合わせ Copyright © DIGITAL FINTECH, Inc. All Rights Reserved.

受け取るサービスと金額を確 認し「タップ」。 ※『3,000 円』『10,000 円』単 位での受け取りとなります。 おつりは出ません。

# STEP11

GLC GLC 株主様専用

- お申込みへ

🕕 GLOBAL WiFi

5 v

0

コードのご利用

とご決済を売 込みが向了す が届きます。

E.

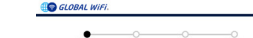

ルアドレス」を入力し、必要 事項にチェックをして「次へ」

### **STEP8**

取る」をタップ。

### サービス概要確認

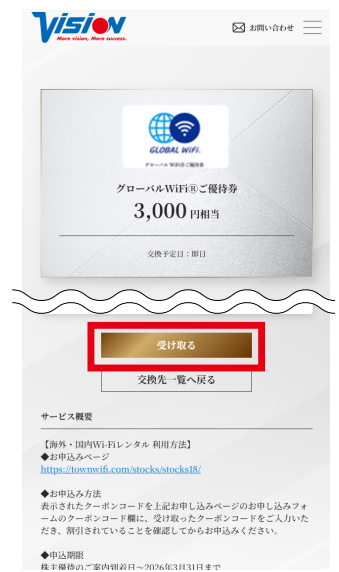

受け取り前にサービス概要を 確認後、「受け取る」をタップ。

STEP12

コードのご利用

◆申込期限 株主傷待のご室内到着日~2026年3月31日ます

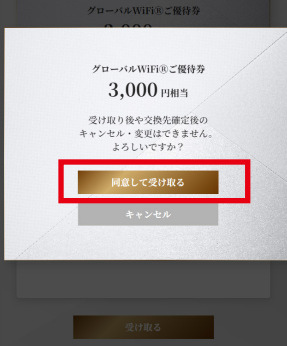

受け取り後に、キャンセル・ 変更はできません。内容を確 認し、「同意して受け取る」を タップ。

受け取り完了画面に表示され たコードをコピーして、「グ ローバル WiFi®のお申込み フォーム」をタップ。

株主様専用お申込みページの 「株主優待でグローバル WiFi を申込む」をタップし、お申 込みフォームを開く。

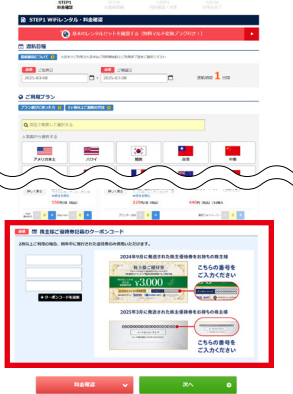

上記クーポンコード入力欄に 「STEP6」で受け取ったクー ポンコードを入力し、割引が 適用されていることを確認し、 お申込みを完了してください。